# Connecter un lecteur réseau sur ADM

(Procédure pour PC sous Windows 7 Pro)

Cette procédure a pour but de montrer comment accéder à des documents du domaine ADM à partir d'un pc en workgroup sur l'UVHC.

## Prérequis :

- Posséder un compte utilisateur actif sur le domaine ADM et connaître son mot de passe : compte fournit par la DSI.
- Avoir les droits d'accès au dossier ( droit de lecture ou d'écriture )s'il s'agit d'accéder à un espace professionnel ( un dossier partagé )

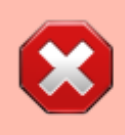

Vos identifiants sont strictement personnels. Il est formellement *interdit* de les donner à une tierce personne.Les personnes doivent utiliser leur propre compte adm.

#### Procédure d'accès à mon dossier "Mes Documents" sur ADM .

•

#### Monter le lecteur :

Clic droit sur "Ordinateur "

Choisir le menu contextuel "Connecter un lecteur réseau"

×

Choisir une lettre de Lecteur . Dans notre cas c'est le "Z"

Dans le champ " Dossier " ,Taper " \\adm.univ-valenciennes.fr\documents "

puis Cocher " Se connecter à l'aide d'informations d'identification différentes "

vous pouvez cocher également " **Se reconnecter à l'ouverture de session**" pour que le lecteur réseau se monte aux prochaines ouvertures de session ( mais il faudra vous authentifier)

Cliquer sur Terminer

×

#### Authentification sur adm :

Une boite de dialogue intitulée "Sécurité de Windows" apparait remplir les champs "**Saisie du mot** de passe réseau" avec votre compte créé sur ADM

#### ADM\login et le mot de passe habituel d'ADM

ici le login est le compte "Test"

×

#### Accès au Dossier " Mes Documents"

Une fois connecté et validé cliquer sur "redirection", sur votre login et ensuite sur le dossier "Mes documents"

×

### Procédure d'accès à un dossier partagé sur ADM :

La procédure est la même que précédemment à condition de connaître le nom du dossier partagé .

Clic droit sur "Ordinateur "

Choisir le menu contextuel "Connecter un lecteur réseau"

×

Choisir une lettre de Lecteur . Dans notre cas c'est le "Z"

Dans le champ " **Dossier** " ,Taper " **\\adm.univ-valenciennes.fr\shares\dossiers\nomdossier partagé** "

puis Cocher " Se connecter à l'aide d'informations d'identification différentes "

From: https://www.uphf.fr/wiki/ - Espace de Documentation

Permanent link: https://www.uphf.fr/wiki/doku.php/outils/poste\_de\_travail/documentation\_diverse/monter\_lecteur\_reseau

Last update: 2023/02/28 11:00

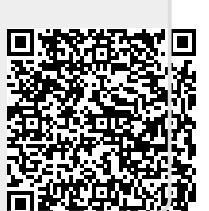